## SPA300/SPA500 Series IP Phone에서 NAT(Network Address Translation) 지원 매개변 수 구성

## 목표

SIP(Session Initiation Protocol)는 IP 기반 네트워크에서 세션을 생성, 관리 및 종료하는 데 사용되는 신호 처리 프로토콜입니다.SIP는 통화 관리를 위한 메커니즘입니다.또한 사용자 위치를 설정하고, 기능 협상을 제공하여 한 세션의 모든 참가자가 해당 참가자 간에 지원되는 기능에 동의하며, 진행 중인 세션 기능을 변경할 수 있도록 합니다.

NAT(Network Address Translation)는 IP 패킷 헤더의 트래픽 라우팅 디바이스를 통과하는 동 안 IP 주소를 수정합니다.내부 IP 주소를 보기에서 숨기기 위한 보안을 제공합니다.

이 문서의 목적은 SPA300 및 SPA500 Series IP Phone에서 NAT 지원 매개변수를 구성하는 방법을 설명하는 것입니다.

## 적용 가능한 디바이스

·SPA300 Series IP Phone

·SPA500 Series IP Phone

## NAT 지원 매개변수 컨피그레이션

**참고:** 실제 SPA300 또는 SPA500 Series IP Phone에서 신호 프로토콜을 SIP로 설정하려면 탐색 키를 사용하여 Device Administration(디바이스 관리) > Call Control Settings(통화 제어 설정) > Signaling Protocol SIP(신호 프로토콜 SIP)로 이동합니다.

1단계. 웹 구성 유틸리티에 로그인하고 Admin Login(관리 로그인) > Advanced(고급) > Voice(음성) > SIP를 선택합니다.SIP Parameters(*SIP* 매개변수*)* 페이지가 열립니다.

| CID Decementers           |                        |                                 |                        |  |
|---------------------------|------------------------|---------------------------------|------------------------|--|
| SIP Parameters            | 70                     | Mars Dadisations                | r                      |  |
| Max Forward:              | /U                     | Max Redirection:                | 5                      |  |
| Max Auth:                 | 2                      | SIP User Agent Name:            | \$VERSION              |  |
| SIP Server Name:          | \$VERSION              | SIP Reg User Agent Name:        | User                   |  |
| SIP Accept Language:      | English                | DTMF Relay MIME Type:           | application/dtmf-relay |  |
| Hook Flash MIME Type:     | application/hook-flash | Remove Last Reg:                | no 💌                   |  |
| Use Compact Header:       | no 💌                   | Escape Display Name:            | no 💌                   |  |
| SIP-B Enable:             | no 👻                   | Talk Package:                   | no 💌                   |  |
| Hold Package:             | no 💌                   | Conference Package:             | no 💌                   |  |
| Notify Conference:        | no 👻                   | RFC 2543 Call Hold:             | yes 💌                  |  |
| Random REG CID On Reboot: | no 🔻                   | Mark All AVT Packets:           | yes 💌                  |  |
| SIP TCP Port Min:         | 5060                   | SIP TCP Port Max:               | 5080                   |  |
| CTI Enable:               | no 💌                   | Caller ID Header:               | PAID-RPID-FROM         |  |
| SRTP Method:              | x-sipura 💌             | Hold Target Before REFER:       | no 💌                   |  |
| Dialog SDP Enable:        | no 💌                   | Keep Referee When REFER Failed: | no 💌                   |  |
| Display Diversion Info:   | no 💌                   |                                 |                        |  |
| SIP Timer Values (sec)    |                        |                                 |                        |  |
| SIP T1:                   | .5                     | SIP T2:                         | 4                      |  |
| SIP T4:                   | 5                      | SIP Timer B:                    | 16                     |  |
| SIP Timer F:              | 16                     | SIP Timer H:                    | 16                     |  |
| SIP Timer D:              | 16                     | SIP Timer J:                    | 16                     |  |
| INVITE Expires:           | 240                    | ReINVITE Expires:               | 30                     |  |

2단계. 아래로 스크롤하여 NAT Support Parameters(NAT 지원 매개변수) 영역으로 이동합니 다.

| SDP Payload Types             |           |                               |                      |  |
|-------------------------------|-----------|-------------------------------|----------------------|--|
| AVT Dynamic Payload:          | 101       | INFOREQ Dynamic Payload:      |                      |  |
| G726r32 Dynamic Payload:      | 2         | G729b Dynamic Payload:        | 99<br>ayload: 113    |  |
| EncapRTP Dynamic Payload:     | 112       | RTP-Start-Loopback Dynamic Pa |                      |  |
| RTP-Start-Loopback Codec:     | G711u 🔻   | AVT Codec Name:               | telephone-event      |  |
| G711u Codec Name:             | PCMU      | G711a Codec Name:             | PCMA                 |  |
| G726r32 Codec Name:           | G726-32   | G729a Codec Name:             | G729a                |  |
| G729b Codec Name:             | G729ab    | G722 Codec Name:              | G722                 |  |
| EncapRTP Codec Name: encaprtp |           |                               |                      |  |
| NAT Support Parameters        |           |                               |                      |  |
| Handle VIA received:          | no 🔻      | Handle VIA rport:             | no 🔻                 |  |
| Insert VIA received:          | no 🔻      | Insert VIA rport:             | no 🔻                 |  |
| Substitute VIA Addr:          | no 🔻      | Send Resp To Src Port:        | no 🔻                 |  |
| STUN Enable:                  | no 🔻      | STUN Test Enable:             | no 🔻                 |  |
| STUN Server:                  | 10.1.1.11 | EXT IP:                       |                      |  |
| EXT RTP Port Min:             |           | NAT Keep Alive Intvl:         | 15                   |  |
| Linksys Key System Parame     | ters      |                               |                      |  |
| Linksys Key System:           | no 🔻      | Multicast Address:            | 224.168.168.168:6061 |  |
| Key System Auto Discovery:    | no 🔻      | Key System IP Address:        |                      |  |
| Force LAN Codec:              | none 🔻    |                               |                      |  |

3단계. Handle VIA Received 드롭다운 목록에서 **Yes** 또는 **No를** 선택합니다.Yes(예)를 선택 하면 VIA 헤더에서 수신된 매개변수를 가져올 때 IP Phone에서 IP 주소를 사용합니다.기본값 은 No입니다.

4단계. Handle VIA **Report** 드롭다운 목록에서 Yes 또는 **No를** 선택합니다.Yes(예)를 선택하면 VIA 헤더에서 보고서 매개변수를 가져올 때 IP Phone에서 UDP 포트를 사용합니다.기본값은

No입니다.

5단계. Insert VIA received 드롭다운 목록에서 Yes 또는 No를 선택합니다.Yes(예)를 선택하 면 수신한 IP와 VIA sent-by IP의 차이점이 있는 경우 수신된 매개변수를 VIA 헤더에 삽입합니 다.기본값은 No입니다.

6단계. Insert VIA Report 드롭다운 목록에서 Yes 또는 No를 선택합니다.Yes(예)를 선택하면 received-from IP와 VIA sent-by IP의 차이점이 있는 경우 VIA 헤더에 보고서 매개변수를 삽입 합니다.기본값은 No입니다.

7단계. Substitute VIA Addr 드롭다운 목록에서 Yes 또는 No를 선택합니다.Yes(예)를 선택하면 VIA 헤더에서 NAT 매핑 IP가 사용됩니다.기본값은 No입니다.

8단계. Send Resp To Src Port 드롭다운 목록에서 Yes 또는 No를 선택합니다.Yes(예)를 선택 하면 VIA Sent-by 포트 대신 요청 소스 포트로 응답이 전송됩니다.기본값은 No입니다.

9단계. STUN **Enable** 드롭다운 목록에서 **Yes** 또는 **No를** 선택합니다.Yes(예)를 선택하면 STUN이 NAT 매핑을 검색하는 데 사용됩니다.기본값은 No입니다.

10단계. STUN 테스트 **사용** 드롭다운 목록에서 **예** 또는 **아니오**를 선택합니다.Yes(예)를 선택 하면 IP Phone이 NAT 유형 작업으로 작동합니다.IP Phone은 STUN 서버에 연결하여 모든 Register(등록) 요청에 경고 헤더를 보고합니다.기본값은 No입니다.

11단계. STUN 서버 필드에 STUN 서버의 IP 주소 또는 도메인 이름을 입력합니다.이렇게 하면 NAT가 STUN 서버와의 연결을 통해 매핑됩니다.

12단계. IP Phone의 실제 IP 주소 대신 사용할 *EXT IP* 필드에 외부 IP 주소를 입력합니다.기 본값은 비어 있습니다.

13단계. IP Phone의 사설 UDP 포트 대신 사용할 최소 외부 포트 맵 번호를 EXT *RTP Port Min* 필드에 입력합니다.기본값은 비어 있습니다.

14단계. NAT Keep Alive Intvl 필드에 연결 유지에 사용된 두 패킷 간의 최대 간격(초*)을* 입력 합니다.기본값은 15입니다.

15단계. 모든 변경 사항 제출을 클릭하여 설정을 저장합니다.